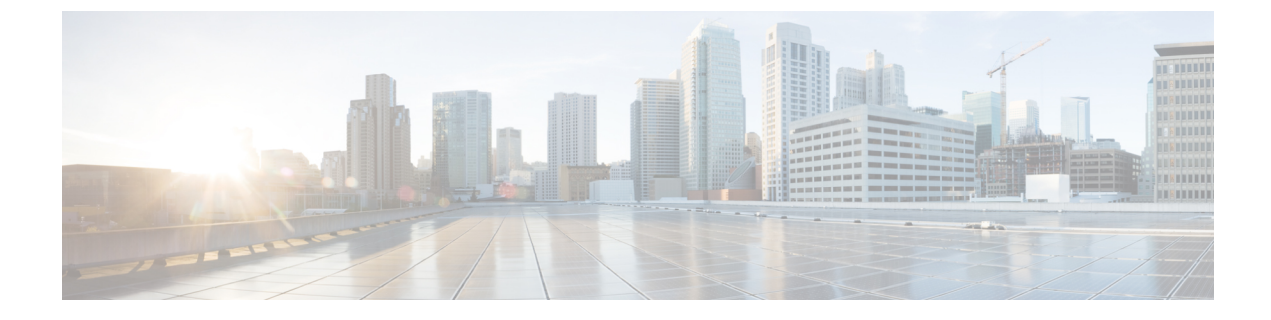

# **Accounting Identity List**

- Configuring Accounting Identity List (GUI), on page 1
- Configuring Accounting Identity List (CLI), on page 1
- Configuring Client Accounting (GUI), on page 2
- Configuring Client Accounting (CLI), on page 2

### **Configuring Accounting Identity List (GUI)**

### Procedure

| Step 1 | Choose Configuration > Security > AAA.                                                                                                    |  |
|--------|----------------------------------------------------------------------------------------------------|--|
| Step 2 | In the AAA Method List tab, go to the Accounting section, and click Add.                                                                                                    |  |
| Step 3 | In the Quick Setup: AAA Accounting window that is displayed, enter a name for your method list.                                                                                                    |  |
| Step 4 | Choose the type of authentication as identity, in the <b>Type</b> drop-down list.                                                                                                    |  |
| Step 5 | Choose the server groups you want to use to authenticate access to your network, from the <b>Available Serve</b><br><b>Groups</b> list and click > icon to move them to the <b>Assigned Server Groups</b> list. |  |
| Step 6 | Click Save & Apply to Device.                                                                                                    |  |

### **Configuring Accounting Identity List (CLI)**

Accounting is the process of logging the user actions and keeping track of their network usage. Whenever a user successfully executes an action, the RADIUS accounting server logs the changed attributes, the user ID of the person who made the change, the remote host where the user is logged in, the date and time when the command was executed, the authorization level of the user, and a description of the action performed and the values provided.

Follow the procedure given below to configure accounting identity list.

### Before you begin

Configure the RADIUS server and AAA group server.

#### **Procedure**

|        | Command or Action                                                                    | Purpose                                                                                                    |
|--------|--------------------------------------------------------------------------------------|----------------------------------------------------------------------------------------------------|
| Step 1 | aaa accounting identity named-list start-stop<br>group server-group-name<br>Example: | Enables accounting to send a start-record accounting notice when a client is authorized and a stop-record at the end. |
|        | Device(config)# aaa accounting identity<br>user1 start-stop group aaa-test           | Note You can also use the default list, instead of a named list.                                                      |

Whenever there is a change in the client attribute, for example, change in IP address, client roaming, and so on, an accounting interim update is sent to the RADIUS server.

## **Configuring Client Accounting (GUI)**

### Procedure

| Step 1 | Choose Configuration > Tags & Profiles > Policy.                                                                                                    |  |  |
|--------|----------------------------------------------------------------------------------------------------|--|--|
| Step 2 | Click the Policy Profile Name and in the Edit Policy Profile window, go to the Advanced tab.                                                                                                    |  |  |
| Step 3 | From the <b>Accounting List</b> drop-down, select the appropriate accounting list for this policy profile. This we ensure that the policy profile undergoes that type of accounting you want to perform, before allowing it account to the network. |  |  |
| Step 4 | Click Save & Apply to Device.                                                                                                    |  |  |

## **Configuring Client Accounting (CLI)**

Follow the procedure given below to configure client accounting.

#### Before you begin

Ensure that RADIUS accounting is configured.

### Procedure

|                          | Command or Action                                                         | Purpose                                   |
|--------------------------|---------------------------------------------------------------------------|-------------------------------------------|
| Step 1                   | wireless profile policy profile-policy                                    | Configures WLAN policy profile and enters |
| Example: wireless police | wireless policy configuration mode.                                       |                                           |
|                          | <pre>Device(config)# wireless profile policy default-policy-profile</pre> |                                           |
| Step 2                   | shutdown                                                                  | Disables the policy profile.              |
|                          | Example:                                                                  |                                           |

I

|        | Command or Action                                        | Purpose                     |
|--------|----------------------------------------------------------|-----------------------------|
|        | Device(config-wireless-policy)# shutdown                 |                             |
| Step 3 | accounting-list list-name                                | Sets the accounting list.   |
|        | Example:                                                 |                             |
|        | Device(config-wireless-policy)#<br>accounting-list user1 |                             |
| Step 4 | no shutdown                                              | Enables the policy profile. |
|        | Example:                                                 |                             |
|        | Device(config-wireless-policy)# no<br>shutdown           |                             |